## HOW TO VIEW A VIRTUAL LIVE - ONLINE AUCTION

- 1. From an internet browser\*, go to <u>www.Hertz.ag</u> \*Do not use Internet Explorer. That browser is not supported by the platform.
- 2. Go to the Real Estate Menu and select Auctions.

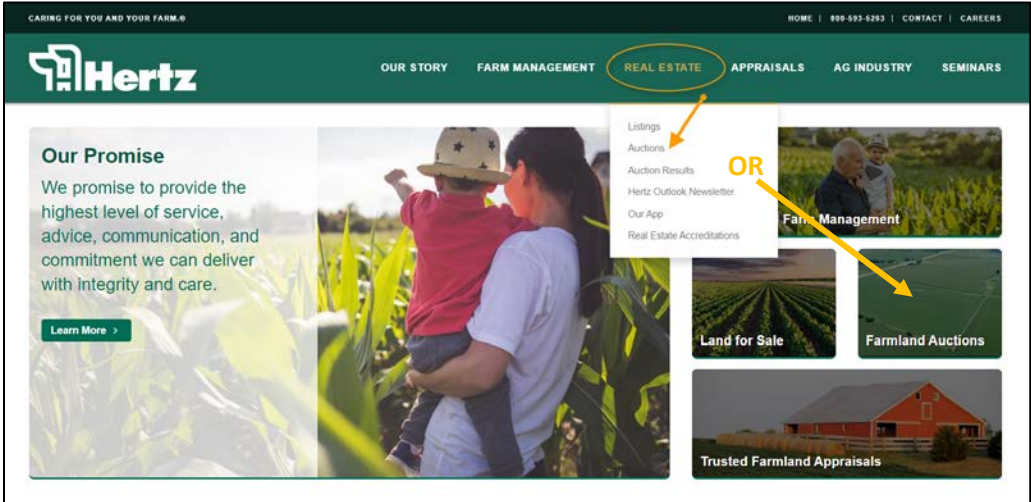

- 3. Navigate to the auction you wish to view and click on
  - a. Either the VIEW AUCTION! button (Single-Parcel Auctions).
    b. Or on any of the View Property Info » buttons, then click on the VIEW AUCTION! button. (Multi-Parcel Auctions).
- 4. Click on the green VIEW LIVE button.

| AUCTION INFO                                                                          |                                                            |
|---------------------------------------------------------------------------------------|------------------------------------------------------------|
| Actively Striving to bring our Clients and<br>Customers the Highest Level of Service. |                                                            |
| TESTING                                                                               | e search                                                   |
| K SITE<br>Not an Active Auction                                                       | 3 item: found                                              |
| Fil                                                                                   | A1 - TEST_Parcel 1<br>Parcel 1 of 3<br>Parcel 1 of 3       |
| VIEW LIVE                                                                             | PENDING<br>(12.40) ger Ann                                 |
| TEST - Online Bureau Test by Heitz NOV<br>(a nema) ACCUPTING LIDS 230p0               | #2 • TEST - Parcel 2<br>TEST - Parcel 2<br>TEST - Parcel 2 |
| DETAILS TERMS CONTACT                                                                 | High bid \$8 700 PENDING [4,700                            |

NOTE: If the VIEW LIVE button is grey, the livestream feed has not yet started.

5. If you are viewing the livestream via a phone or tablet, the feed will only work when the device is in a vertical position. If you turn the device to a horizontal position, you will get an error and will need to re-load the feed.

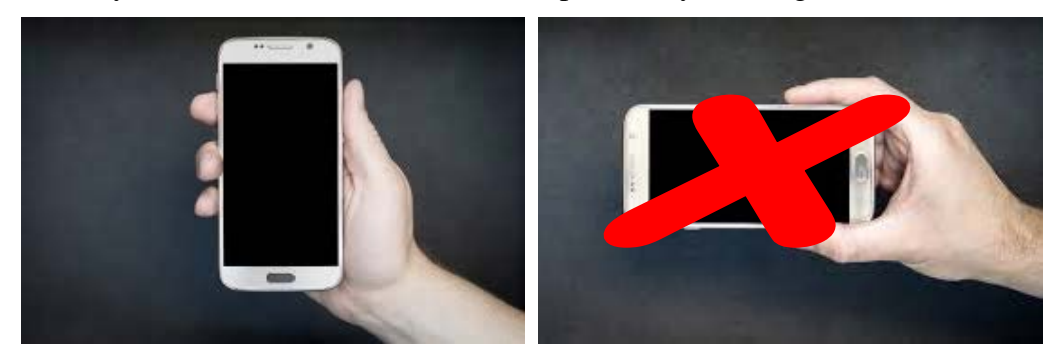

We do not support Internet Explorer for our auction software. Please use Chrome, Edge, Firefox or Safari.